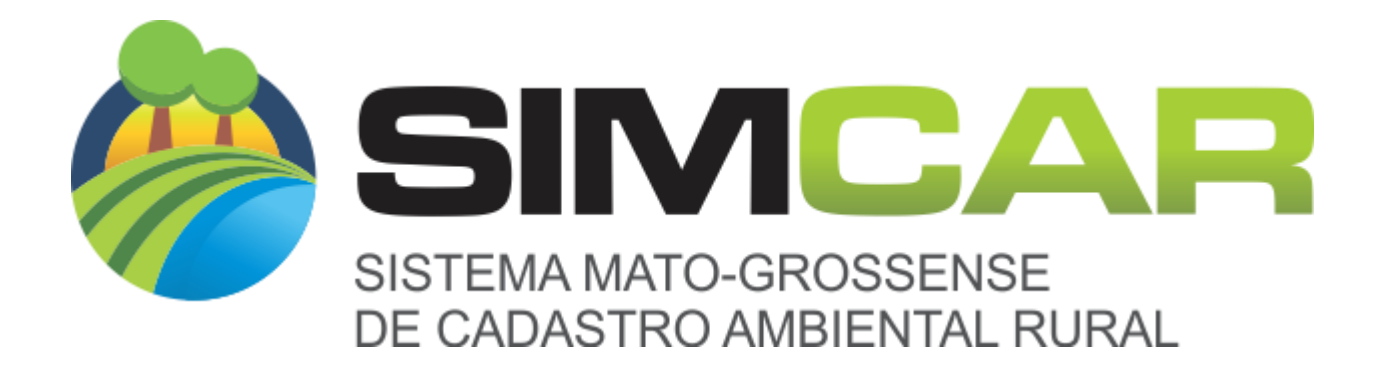

### Manual de operação do sistema – Desenhador Geográfico

05/2017 Versão 1.0

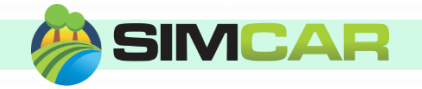

# Conteúdo

| Ferramentas de Edição3     |                                     |  |
|----------------------------|-------------------------------------|--|
| 1)                         | Barra de ferramentas de edição3     |  |
| 2)                         | Inserir uma geometria               |  |
| 3)                         | Ferramenta Snap                     |  |
| 4)                         | Selecionar geometrias               |  |
| 5)                         | Editar uma geometria7               |  |
| 6)                         | Inserir buraco                      |  |
| 7)                         | Mover uma geometria                 |  |
| 8)                         | Rotacionar uma geometria            |  |
| 9)                         | Copiar/Colar geometria              |  |
| 10)                        | Inundar9                            |  |
| 11)                        | Lançar coordenadas9                 |  |
| 12)                        | Excluir uma geometria               |  |
| Ferramentas de navegação11 |                                     |  |
| 1)                         | Barra de ferramentas de navegação11 |  |
| Quadro de áreas            |                                     |  |

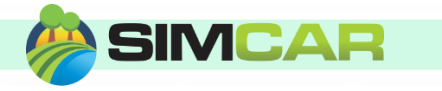

# Ferramentas de Edição

1) Barra de ferramentas de edição

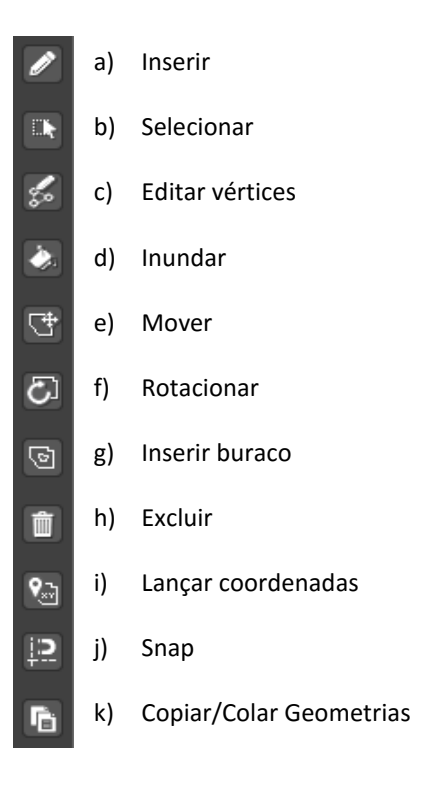

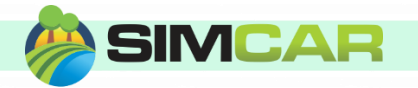

#### 2) Inserir uma geometria

A ferramenta Inserir geometria desenha no mapa a geometria selecionada. Ela pode ser de três tipos diferentes: Ponto, linha ou polígono.

a. Selecione a feição a ser desenhada clicando sobre um item da lista

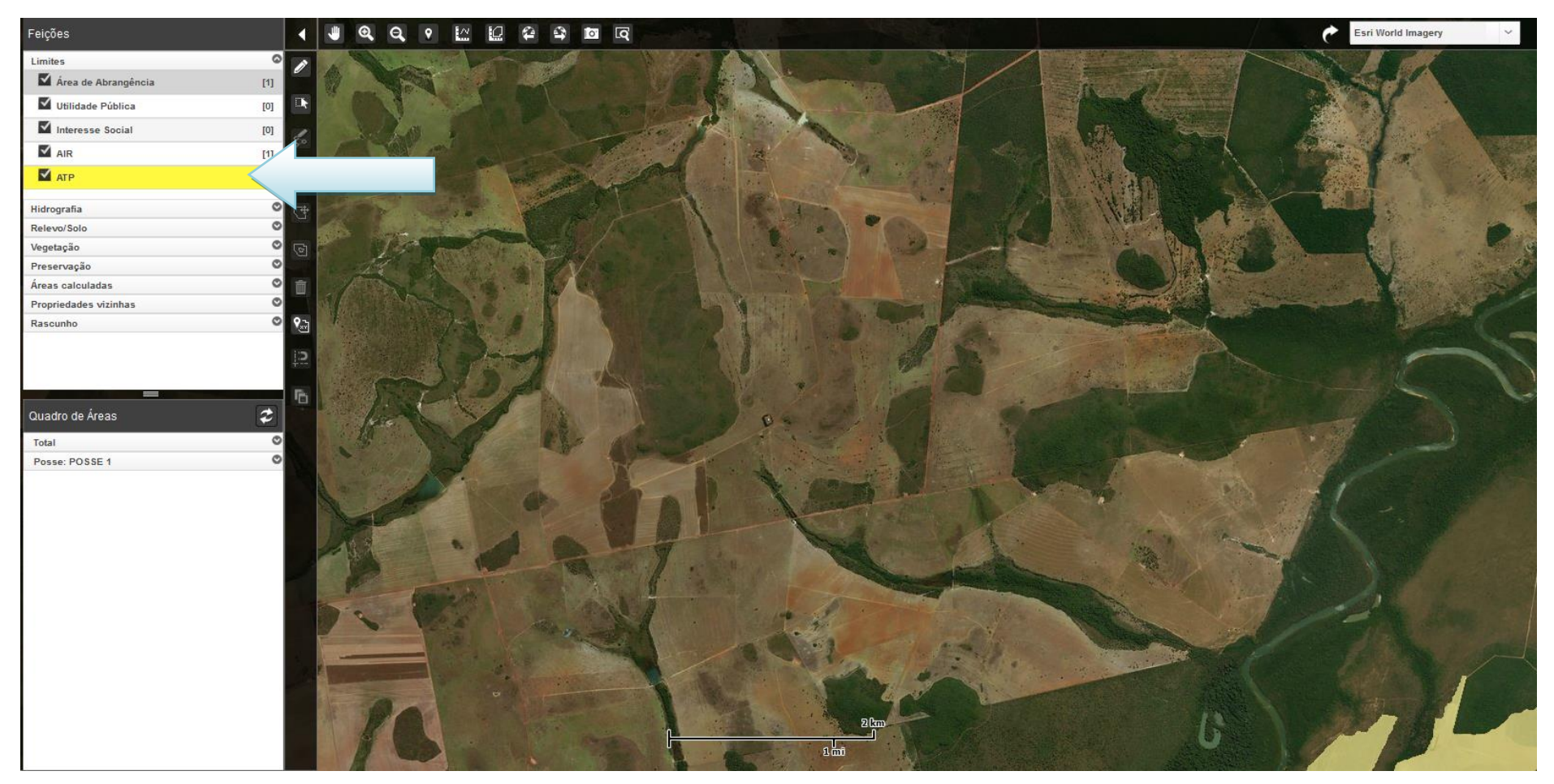

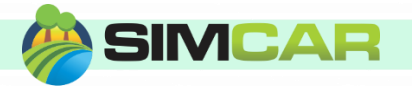

- b. Clique sobre a ferramenta Desenhar 🜌
- c. Clique sobre o mapa para formar o desenho (polígono, linha ou ponto)

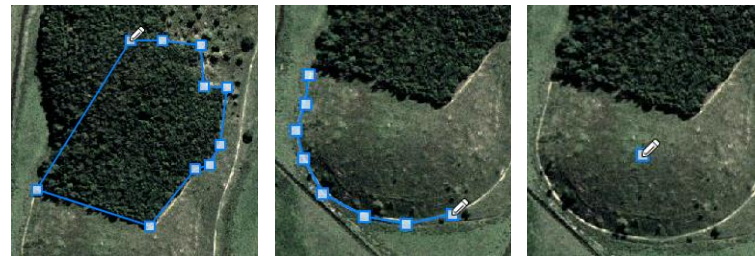

- d. Para desfazer o último ponto pressione a tecla "Delete" ou "Backspace"
- e. Caso queira reposicionar algum vértice **a**, clique sobre ele e clique na nova posição

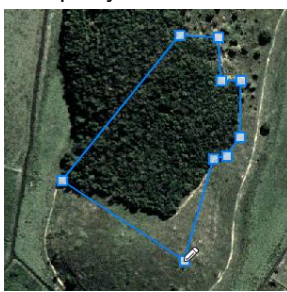

f. Para adicionar vértices, clique sobre umas das linhas que ligam os vértices, e clique no local onde ele será desenhado

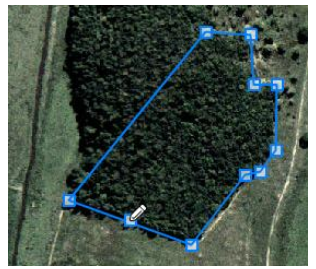

g. Pressione a tecla "Enter" para finalizar o desenho e salvar os dados.

#### 3) Ferramenta Snap

A ferramenta Snap é utilizada para garantir que os vértices de geometrias diferentes estejam exatamente no mesmo ponto, ou tocando sobre a lateral de uma linha ou polígono. Ela é utilizada quando estiver inserindo ou editando uma geometria

a. Com uma geometria em modo de edição, pressione a tecla **Ctrl** e selecione uma geometria

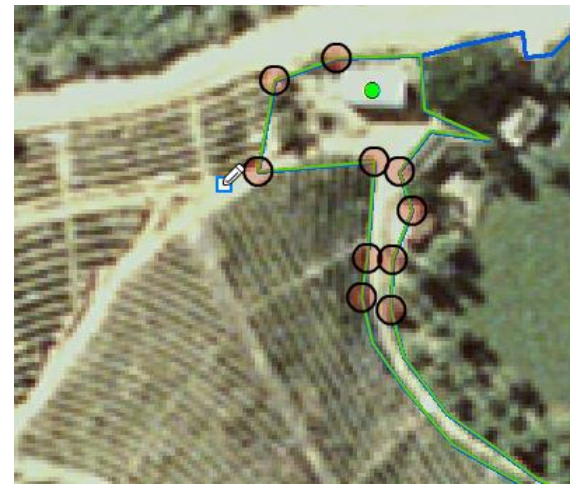

b. O sistema irá marcar os vértices mais próximos da posição do mouse.
 Clicando sobre o círculo, o vértice a ser desenhado se deslocará para o vértice contido no círculo

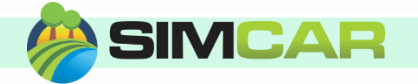

c. Caso mova o mouse próximo de uma aresta, o vértice irá se deslocar ate tocar nela

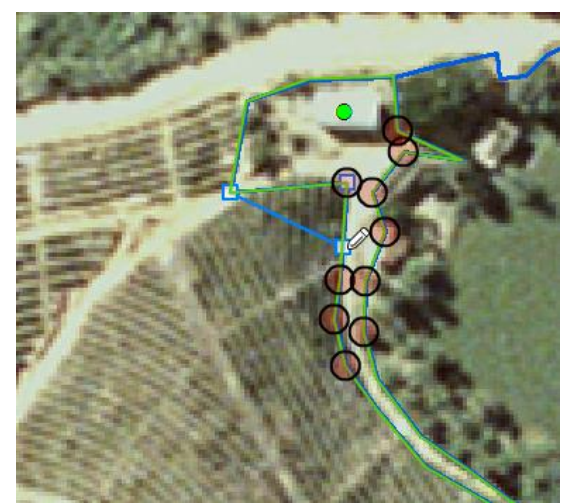

#### 4) Selecionar geometrias

A seleção de geometrias é necessária para aplicar as diversas ferramentas de desenho e edição que virão a seguir:

a. Clique sobre a ferramenta Selecionar

b. Clique e arraste o mouse sobre o mapa para selecionar uma ou mais

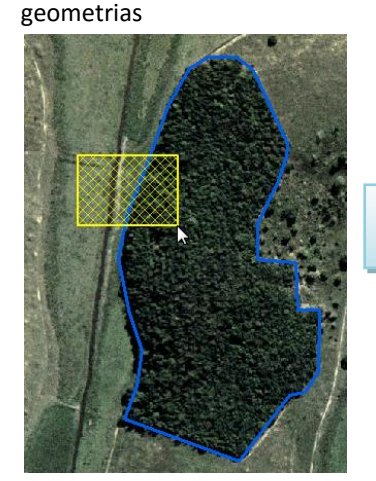

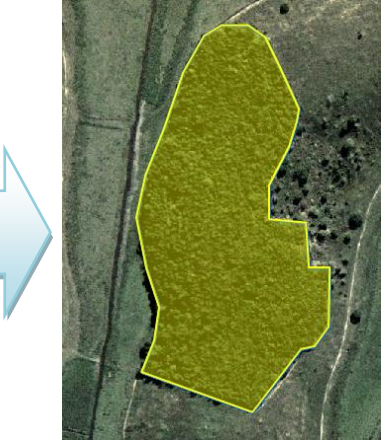

c. Selecione a geometria da lista de feições da janela que abrirá:

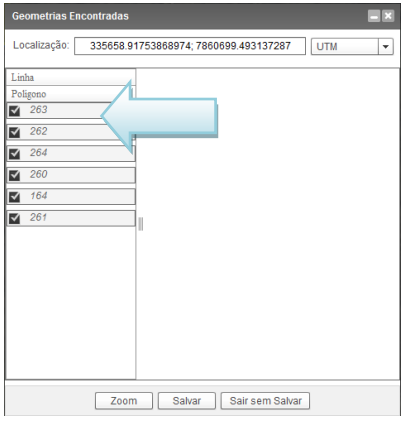

- Para adicionar ou remover uma geometria da seleção, segure a tecla
  CTRL e clique sobre a geometria da lista
- e. O desenhador irá destacar as geometrias selecionadas no mapa.

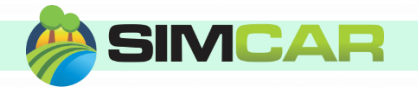

#### 5) Editar uma geometria

Edita uma geometria, onde podem ser adicionados, removidos ou reposicionados seus vértices:

- a. Selecione uma geometria conforme o item 2)
- b. Clique sobre a ferramenta Editar 🐱
- c. O sistema irá mostrar os vértices e iniciará o modo edição

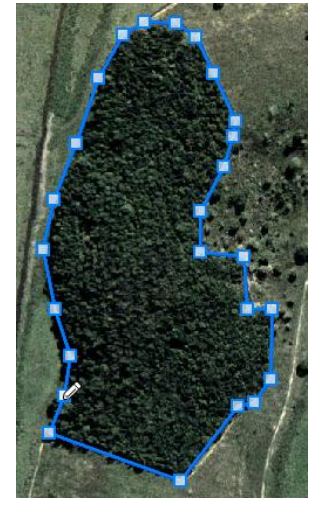

- d. Clique sobre os vértices para movê-los, ou clique sobre a linha para adicionar vértices
- e. Pressione a tecla "Enter" para finalizar o desenho e salvar os dados.

#### 6) Inserir buraco

Insere um buraco numa geometria do tipo polígono:

a. Selecione **uma** geometria conforme o item **2**) (a geometria selecionada precisa ser do tipo polígono)

- b. Clique na ferramenta Inserir buraco 🔄
- c. A geometria entrará em modo edição
- d. Insira o buraco dentro dos limites do polígono selecionado

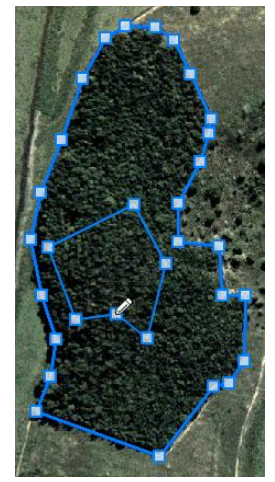

e. Pressione a tecla "Enter" para finalizar o desenho e salvar os dados.

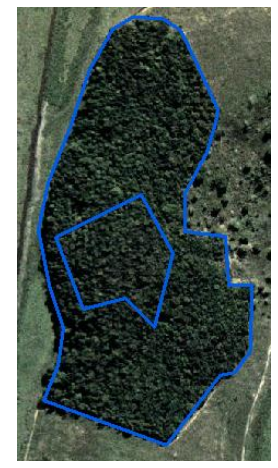

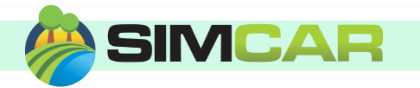

#### 7) Mover uma geometria

- a. Selecione uma ou várias geometrias conforme o item 2)
- b. Clique na ferramenta **Mover**
- c. Clique na feição selecionada, e clique novamente onde a geometria será movida

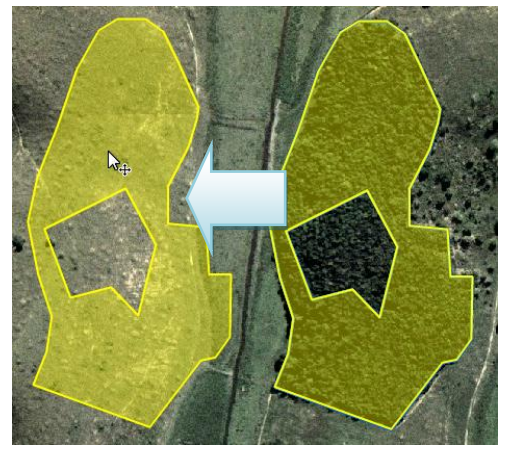

d. Pressione a tecla "Enter" para finalizar o desenho e salvar os dados.

#### 8) Rotacionar uma geometria

- a. Selecione uma ou várias geometrias geometrias conforme o item 2)
- b. Clique na ferramenta Rotacionar 🖾

c. Clique sobre o mapa para iniciar a rotação

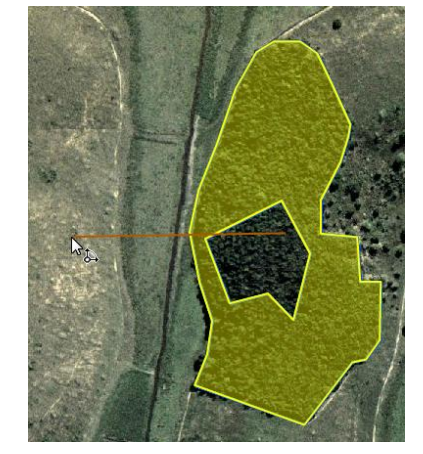

d. Mova o mouse até o ângulo desejado e clique para confirmar

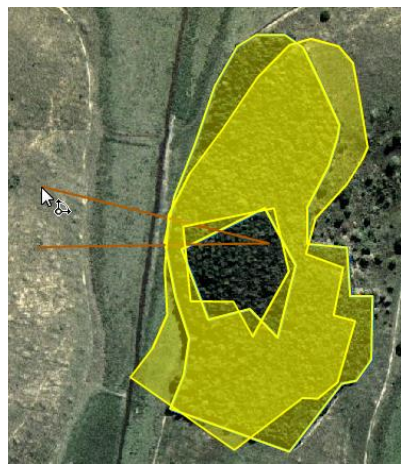

e. Pressione a tecla "Enter" para finalizar o desenho e salvar os dados.

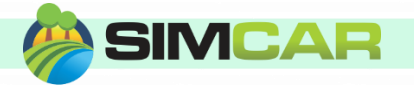

#### 9) Copiar/Colar geometria

- a. Selecione uma ou mais geometrias conforme o item 2) (as geometrias selecionadas precisam ser do mesmo tipo somente linhas, ou pontos, ou polígonos)
- b. Clique sobre a ferramenta Copiar/Colar Geometria 🛅
- c. Selecione a feição de destino e clique em Ok

Polígono 👻 Ok

d. As geometrias serão copiadas exatamente no mesmo local

#### 10) Inundar

a. Selecione as geometrias que irão ser os limites da ferramenta inundar, conforme o item **2**)

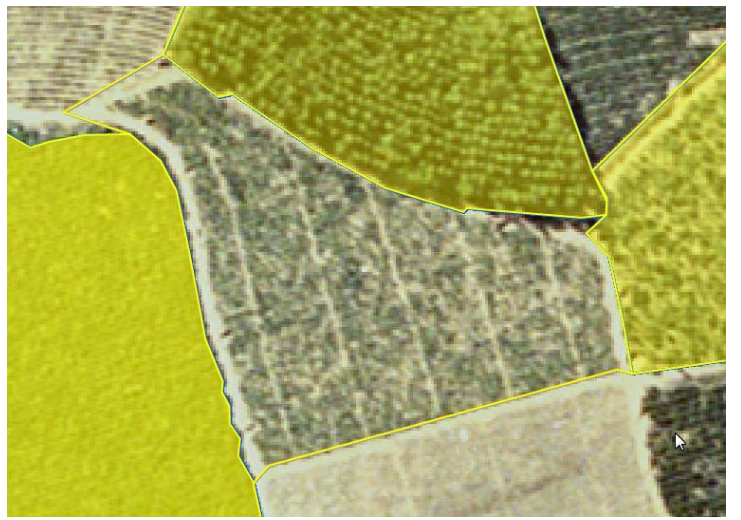

- b. Selecione uma geometria que será o desenho a ser criado com a ferramenta inundar (é necessário que seja do tipo polígono) conforme o item 1)
- c. Clique sobre a ferramenta Inundar 🎑

d. Mova o mouse até a área desejada, e o mapa irá mostrar o novo polígono que será criado

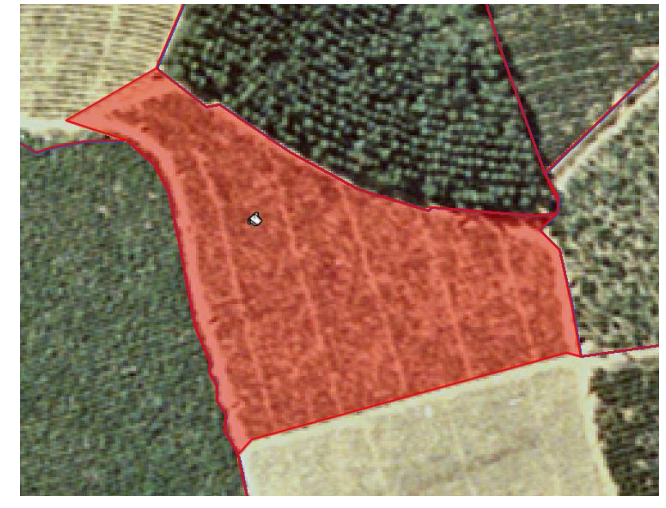

e. Clique para preencher a área. O novo polígono será salvo automaticamente.

#### **11)** Lançar coordenadas

Caso possua uma lista de coordenadas poderá lançar a partir desta ferramenta. Ela suporta os seguintes tipos de lançamento:

- GMS
- GDEC

Em todos os lançamentos ficará habilitada a ferramenta de continuar desenho, exceto para tipo **Ponto**. Após clicar em **Lançar** pressione a tecla **"Enter"** 

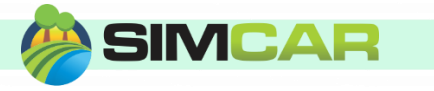

### 12) Excluir uma geometria

- a. Selecione uma ou mais geometrias conforme o item 2)
- b. Clique sobre a ferramenta Excluir
- c. Clique em Sim para excluir a feição na caixa de diálogo que ira

#### aparecer

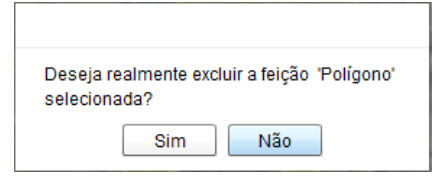

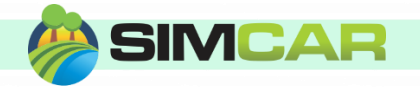

### Ferramentas de navegação

1) Barra de ferramentas de navegação

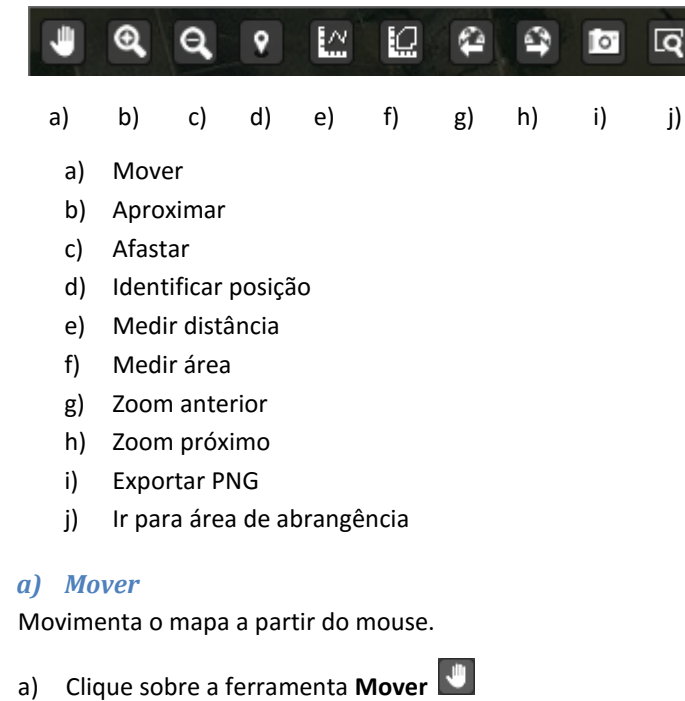

b) Clique e arraste o mapa para movimentar

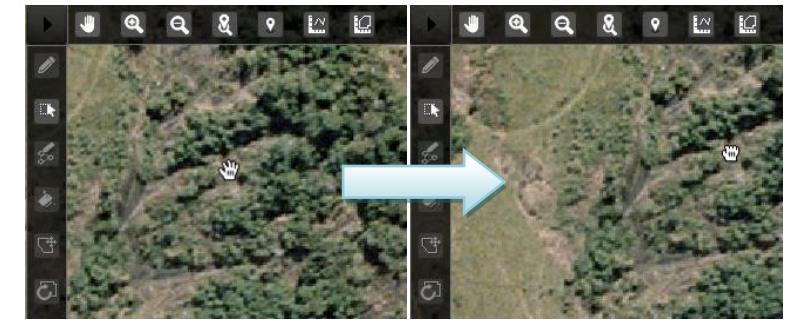

#### b) Aproximar

Aproxima o mapa para melhor visualização de uma região.

- a) Clique sobre a ferramenta Aproximar 🔍
- b) Clique sobre o mapa, ele irá aumentar o nível de zoom

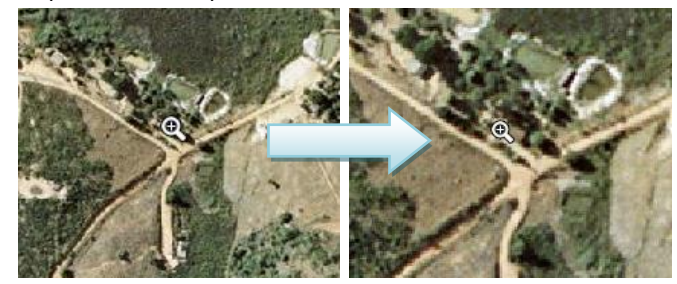

#### c) Afastar

Afasta o mapa para visualizar uma área maior.

a) Clique sobre a ferramenta Afastar 🭳

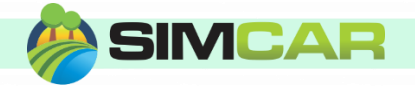

b) Clique sobre o mapa, ele irá diminuir o nível de zoom

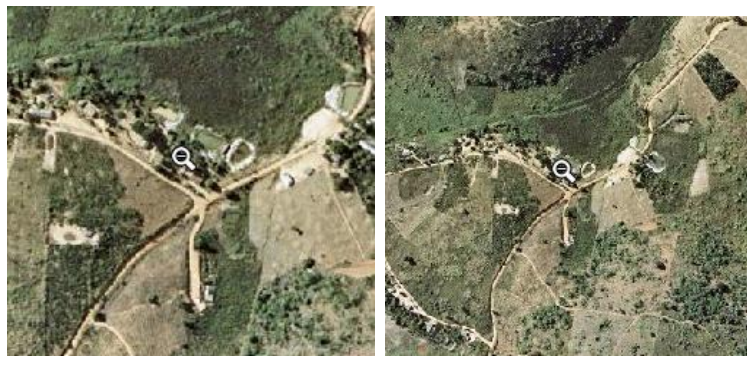

#### d) Identificar posição

Exibe a posição indicada no mapa.

- a) Clique sobre a ferramenta **Posição** 😰
- Clique sobre o mapa b)
- O sistema irá exibir as coordenadas do local c)

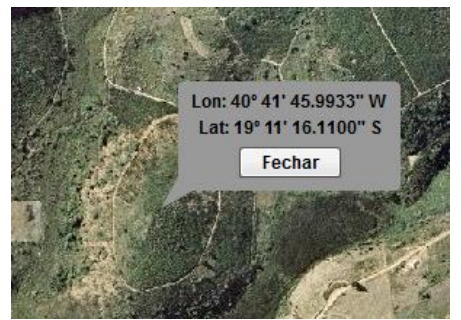

Clique em fechar para ocultar as coordenadas d)

#### e) Medir distância

Mede a distancia traçada pela ferramenta.

a) Clique sobre a ferramenta Medir Distancia 🔛

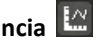

- Clique no mapa para ir traçando a rota que deseja medir b)
- Para finalizar o traçado, pressione a tecla "Enter" c)

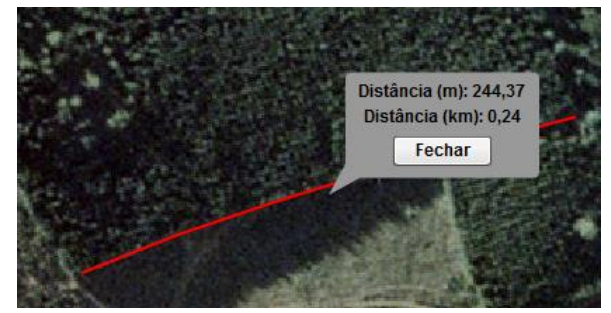

d) Clique em Fechar para ocultar as medidas

#### Medir área f)

Mede uma área definida pela ferramenta.

a) Clique sobre a ferramenta Medir Área 🛄

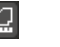

- Clique no mapa para formar a área que deseja medir b)
- Para finalizar o desenho, pressione a tecla "Enter" c)

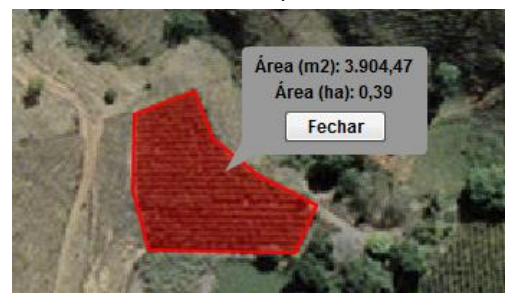

#### g) Zoom anterior

Retorna a posição anterior de visualização do mapa, caso exista

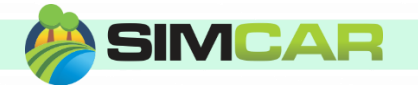

- a) Clique sobre a ferramenta Zoom Anterior 🖴
- b) O mapa irá retornar para a posição anterior

#### h) Zoom próximo

Avança a posição de visualização do mapa, caso exista

- a) Clique sobre a ferramenta Zoom Próximo 🖴
- b) O mapa irá para a próxima posição, caso tenha usado a ferramenta Zoom Anterior

#### i) Exportar PNG

- a) Clique sobre a ferramenta Exportar PNG 🔤
- b) Escolha o local para salvar as dados do mapa na visão atual

#### j) Ir para área de abrangência

- a) Clique sobre a ferramenta Ir para área de abrangência 🖪
- b) O Navegador irá centralizar o mapa na área de abrangência definida.

## Quadro de áreas

O Quadro de áreas reflete o total de áreas contidas no desenhador, separados por classe de feição.

- a) Clique sobre a ferramenta Atualizar quadro de áreas 😂
- b) O desenhador irá calcular e exibir as áreas atuais

| Quadro de Áreas   |           |
|-------------------|-----------|
| Total             | © 🔺       |
| Feições           | Área (ha) |
| ATP               | 142,00    |
| AIR               | 142,00    |
| Utilidade Pública | 0,00      |
| Interesse Social  | 0,00      |
| AUAS              | 111,58    |
| AVN               | 29,41     |
| Restinga          | 0,00      |
| Manguezal         | 0,00      |
| Vereda            | 0,00      |
| Área Pantaneira   | 0,00      |
| Área Consolidada  |           |
| Massa dagua       |           |